# Como configurar o recurso Conferência Agora no CUCM 11.X

## Contents

Introduction Prerequisites Requirements Componentes Utilizados Informações de Apoio Configurar Configurações Verificar Troubleshoot

## Introduction

Este documento descreve um novo recurso **Conference Now**, no Cisco Unified Communications Manager (CUCM).

## Prerequisites

#### Requirements

A Cisco recomenda que você tenha conhecimento dos recursos de mídia no Call Manager.

#### **Componentes Utilizados**

As informações neste documento são baseadas na versão 11.5.0.99838-4 do CUCM.

The information in this document was created from the devices in a specific lab environment. All of the devices used in this document started with a cleared (default) configuration. If your network is live, make sure that you understand the potential impact of any command.

# Informações de Apoio

O recurso Conferência Agora permite que chamadores externos e internos participem de uma conferência discando um Número de Diretório IVR do Conference Now, que é um número de assistente de conferência centralizado. Um aplicativo IVR orienta o chamador para participar da conferência reproduzindo anúncios. Depois que o host digita o Número da Reunião e o PIN corretamente, uma bridge de conferência é alocada com base na Lista de Grupos de Recursos de Mídia (MRGL) do host. Os participantes, que ingressam antes do início da reunião, são redirecionados para a mesma bridge de conferência. O host pode definir o Código de acesso dos participantes para uma chamada de conferência segura.

# Configurar

Este é um procedimento para configurar o recurso Conferência Agora.

### Configurações

Etapa 1. Configure a Conferência Agora.

Navegue até **Roteamento de chamada > Conferência agora**, como mostrado na imagem:

| abab                                           | <b>Cisco Unified CM Adm</b>                                                  | inistration                                                                                                    |
|------------------------------------------------|------------------------------------------------------------------------------|----------------------------------------------------------------------------------------------------|
| cisco                                          | For Cisco Unified Communications                                             | Solutions                                                                                                    |
| System 👻                                       | AAR Group<br>Dial Rules                                                      | anced Features ▼ Device ▼ Application ▼ User Management ▼ Bulk Administration ▼ Help ▼                                                                                                    |
| ⚠                                              | Route Filter Route/Hunt SIP Route Pattern                                    | ce is configured. This is required to recover your system in case of                                                                                                    |
| <b>Cisc</b><br>System<br>VMware                | Class of Control                                                             | I <b>istration</b><br>1(R) CPU E5-4669 v3 @ 2.10GHz, disk 1: 120Gbytes, 5120Mbytes RAM, Partitions aligne                                                                                                    |
|                                                | Emergency Location                                                           |                                                                                                    |
| User c last l<br>Copyright ©<br>All rights res | Call Park<br>Directed Call Park<br>Call Pickup Group                         | ust 27, 2016 11:52:28 AM IST, to node 10.106.99.199, from 10.196.120.156 using HTTPS                                                                                                    |
| This product<br>exporters, d<br>A summary (    | Directory Number<br>Meet-Me Number/Pattern                                   | ubject to United States and local country laws governing import, export, transfer and use. Delivery of<br>ompliance with U.S. and local country laws. By using this product you agree to comply with applicable<br>c products may be found at our <u>Export Compliance Product Report</u> web site. |
| For informat<br>For Cisco Te                   | Conference Now Dial Plan Installer Route Plan Report Transformation Mobility | lanager please visit our <u>Unified Communications System Documentation</u> web site.                                                                                                    |

Mantenha o DN da **Conferência Agora** em Partição, que pode ser acessado com o CSS (Calling Search Space, Espaço de Pesquisa de Chamada) respectivo.

| System      Call Routing      Media Resources      Advanced Features | . ▼ Device ▼ Application ▼ User Mar | agement 👻 Bulk Administration 👻 H | lelp ▼ |
|----------------------------------------------------------------------|-------------------------------------|-----------------------------------|--------|
| Conference Now Configuration                                         |                                     |                                   |        |
| Save 🗶 Delete                                                        |                                     |                                   |        |
| ⊂ Status                                                             |                                     |                                   |        |
| (i) Status: Ready                                                    |                                     |                                   |        |
| ⊂ Conference Now Configuration ─────                                 |                                     |                                   |        |
| Conference Now IVR Directory Number*                                 | 3030                                |                                   |        |
| Route Partition                                                      | PT-CUG                              |                                   |        |
| Description                                                          |                                     |                                   |        |
| Maximum Wait Time For Host Until Participant is Disconnected $^{st}$ | 15                                  | ▼ Minutes                         |        |
| MOH Source While Participant is Waiting                              | 1-SampleAudioSource                 | ▼                                 |        |
|                                                                      |                                     |                                   |        |
| Save Delete                                                          |                                     |                                   |        |
| (i) *- indicates required item.                                      |                                     |                                   |        |

## Etapa 2. Agora em Device e atribua o Owner User.

## Navegue até **Dispositivo > Telefone** e procure o dispositivo.

| cisco       | Cisco UI<br>For Cisco Un | ified CM Ad       | dministration       | 1           |                                   |              |                                                                          |
|-------------|--------------------------|-------------------|---------------------|-------------|-----------------------------------|--------------|--------------------------------------------------------------------------|
| System 👻    | Call Routing 🔻           | Media Resources 🔻 | Advanced Features 💌 | Device •    | <ul> <li>Application •</li> </ul> | User Managem | ement 🔻 Bulk Administration 👻 Help 👻                                     |
| Find and Li | ist Phones               |                   |                     | СП          | Route Point                       |              |                                                                          |
| Add Net     | w                        |                   |                     | Gat<br>Gat  | akeeper<br>eway                   |              |                                                                          |
| Phone       |                          |                   |                     | Pho         | ine                               |              |                                                                          |
| Find Phone  | where Device I           | Name              | ▼ begins with       | Trui<br>Rer | ik<br>note Destination            |              | ar Filter 🕀 📼                                                            |
|             |                          |                   |                     | Dev         | ce Settings                       | •            | active query. Please enter your search criteria using the options above. |
| Add New     |                          |                   |                     |             |                                   |              |                                                                          |

#### Selecione o dispositivo correto.

| System -  | Call Routing 👻 Media Res | sources • Advanced Features • Device • | Application      User Management      | Bulk Administration • | Help 👻          |                          |                         |              |                     |
|-----------|--------------------------|----------------------------------------|---------------------------------------|-----------------------|-----------------|--------------------------|-------------------------|--------------|---------------------|
| Find and  | List Phones              |                                        |                                       |                       |                 |                          | Related Links: Actively | Logged In De | avice Report 🔻 🛛 Go |
| 🕂 Add 1   | New Select All           | Clear All 🙀 Delete Selected            | t Selected 🖉 Apply Config to Selected |                       |                 |                          |                         |              |                     |
| Status -  |                          |                                        |                                       |                       |                 |                          |                         |              |                     |
| (i) 7 re  | cords found              |                                        |                                       |                       |                 |                          |                         |              |                     |
| Phone     | (1 - 7 of 7)             |                                        |                                       |                       |                 |                          |                         | Ro           | ws per Page 50 🔻    |
| Find Phon | e where Device Name      | ▼ begins with ▼                        | Find Clear Filte                      | r 🔶 🖃                 |                 |                          |                         |              |                     |
|           |                          | Selec                                  | t item or enter search text 💌         |                       |                 |                          |                         |              |                     |
|           |                          | Device Name(Line) *                    | Description                           | Device Pool           | Device Protocol | Status                   | IPv4 Address            | Сору         | Super Copy          |
|           | (internet)               | ANAAAAAAAAAAAOOO                       | ANAAAAAAAAAA000                       | Default               | SCCP            | None                     | None                    |              |                     |
|           |                          | CSESAKALEKA                            |                                       | Default               | SIP             | None                     | None                    | 6            | 1                   |
|           | ()<br>()                 | SEP001121FF6F2E                        | SEP001121FF6F2E                       | Default               | SCCP            | Registered with CUCM-PUB | 10.106.99.231           | ß            | 1                   |
|           | 7841                     | SEP00E16DBA5FD5                        | Auto 3003                             | HQ                    | SIP             | Registered with CUCM-PUB | 10.106.99.230           | D.           | 1                   |
|           | ()<br>9951               | SEP44E4D9458511                        | Auto 3004                             | Default               | SIP             | None                     | None                    | ß            | 1                   |
|           | CIPC                     | SEP54EE7581271D                        |                                       | Default               | SCCP            | None                     | None                    | D.           | 1                   |
|           | 200<br>1200              | SEPA40CC3957CC7                        | Auto 3002                             | Default               | SIP             | Registered with CUCM-PUB | 10.106.99.236           | ß            | 1                   |
| Add Ne    | w Select All Clear A     | All Delete Selected Reset Selected     | Apply Config to Selected              |                       |                 |                          |                         |              |                     |

| Phone          | Configuration                                              |                                                                                                    |                                         | Related Links: Back To Find/List | ▼ Go |
|----------------|------------------------------------------------------------|----------------------------------------------------------------------------------------------------|-----------------------------------------|----------------------------------|------|
| 🔒 Si           | we 🗙 Delete 📋 Copy 蠀 Reset 🧷 Apply Cor                     | nfig 🕞 Add New                                                                                       |                                         |                                  |      |
| Status<br>() s |                                                            |                                                                                                    |                                         |                                  |      |
| • Assoc        | Modify Button Items                                        | Phone Type<br>Product Type: Cisco 9951<br>Device Protocol: SIP                                       |                                         |                                  |      |
| 2<br>3         | Comp Line [2] - 3006 in PT-CUG                             | Real-time Device Status<br>Registration: Registered with Cisco<br>IPv4 Address: 10.106.99.236        | Unified Communications Manager CUCM-PUB |                                  |      |
| 4<br>5         | ශික <u>g.cisco1@cisco.com</u><br>ශික <u>g.Add a new SD</u> | Active Load ID: sip9951.9-4-25R2-2<br>Inactive Load ID: sip9951.9-4-2-13<br>Download Status: Unknown |                                         |                                  |      |
| 6              | Add On Module(s)<br>None<br>None                           | Device Information                                                                                   |                                         |                                  |      |
| 8<br>9         | None                                                       | Device is trusted<br>MAC Address *                                                                   | A40CC3957CC7                            |                                  |      |
| 10             | None                                                       | Description                                                                                          | Auto 3002                               |                                  |      |

Selecione **Proprietário** como **Usuário** e atribua a **ID de Usuário Proprietário**. Aqui **a cisco** é usada como **ID de usuário proprietário**.

| System |                                        | s 👻 Device 👻 Application 👻 User Managem | ent   Bulk Administration  Help      |                                                           |                                 |
|--------|----------------------------------------|-----------------------------------------|--------------------------------------|-----------------------------------------------------------|---------------------------------|
| Phone  | Configuration                          |                                         |                                      | R                                                         | elated Links: Back To Find/List |
| 🔒 s    | ve 🗙 Delete 📔 Copy 🎦 Reset 🧷 Apply Cor | fig 🕂 Add New                           |                                      |                                                           |                                 |
| 20     | Nee                                    | Network Hold MOH Audio Source           | 2-ExternalSource                     | ▼                                                         |                                 |
| 21     | None                                   | Location*                               | Hub_None                             | ▼                                                         |                                 |
| 22     | None                                   | AAR Group                               | < None >                             | ▼                                                         |                                 |
| 24     | None                                   | User Locale                             | English, United States               | ▼                                                         |                                 |
| 25     | None                                   | Network Locale                          | < None >                             | ▼                                                         |                                 |
| 26     | None                                   | Built In Bridge*                        | Default                              | ▼                                                         |                                 |
| 27     | None                                   | Privacy*                                | Default                              | <b>*</b>                                                  |                                 |
| 28     | None                                   | Device Mobility Mode*                   | On                                   | <ul> <li>View Current Device Mobility Settings</li> </ul> |                                 |
| 29     | None                                   | Owner                                   | User Anonymous (Public/Shared Space) |                                                           |                                 |
| 30     | None                                   | Owner User ID*                          | cisco                                | -                                                         |                                 |
| 31     | None                                   | Mobility User ID                        | < None >                             | <b>*</b>                                                  |                                 |
| 32     | None                                   | Phone Personalization*                  | Default                              | •                                                         |                                 |

Etapa 3. Como mostrado na imagem, navegue para Gerenciamento de usuário > Usuário final.

| cisco                         | Cisco Unified CM Administration<br>For Cisco Unified Communications Solutions                                                                                        |       |                                        |                                                                                               |
|-------------------------------|----------------------------------------------------------------------------------------------------|-------|----------------------------------------|-----------------------------------------------------------------------------------------------|
| System 👻                      | Call Routing   Media Resources   Advanced Features   Device   Application                                                                                            | · 🗸   | ser Management  Bulk Administration    | ▼ Help ▼                                                                                      |
|                               |                                                                                                    |       | Application User                       |                                                                                               |
|                               | WARNING: No backup device is configured. This is re                                                                                                    | ր<    | End User<br>User/Phone Add             | n in case of failure.                                                                         |
|                               |                                                                                                    |       | SIP Realm                              |                                                                                               |
| Cisc                          | o Unified CM Administration                                                                                                    |       | User Settings                          |                                                                                               |
|                               |                                                                                                    |       | Self-Provisioning                      |                                                                                               |
| System                        | version: 11.5.0.99838-4                                                                                                    |       | Assign Presence Users                  |                                                                                               |
| VMwar                         | e Installation: 4 vCPU Intel(R) Xeon(R) CPU E5-4669 v3 @ 2.10GHz, d                                                                                                  | isk 1 | I: 120Gbytes, 5120Mbytes RAM,          | Partitions aligned                                                                            |
|                               |                                                                                                    |       |                                        |                                                                                               |
| Jser c last l                 | ogged in to this cluster on Saturday, August 27, 2016 11:52:28 AM IST, to node :                                                                                     | 0.10  | 6.99.199, from 10.196.120.156 using H  | ITTPS                                                                                         |
| Copyright ©<br>All rights res | 1999 - 2015 Cisco Systems, Inc.<br>erved.                                                                                                    |       |                                        |                                                                                               |
| This produc                   | t contains cryptographic features and is subject to United States and local country later and users are responsible for compliance with U.S. and local country later | y law | s governing import, export, transfer a | id use. Delivery of Cisco cryptographic products does not imply third-party authority to impo |

summary of U.S. laws governing Cisco cryptographic products may be found at our Export Compliance Product Report web site.

or information about Cisco Unified Communications Manager please visit our Unified Communications System Documentation web site.

or Cisco Technical Support please visit our <u>Technical Support</u> web site.

#### Procure o usuário e selecione o usuário atribuído no telefone na Etapa 2.

| System 👻 Call   | Routing -    | Media Resources 🔻 | Advanced Features 👻 | Device 💌 | Application - | User Management 💌 | Bulk Administratio | n 🕶 Help 🕶 |            |                  |            |                    |
|-----------------|--------------|-------------------|---------------------|----------|---------------|-------------------|--------------------|------------|------------|------------------|------------|--------------------|
| Find and List ( | Users        |                   |                     |          |               |                   |                    |            |            |                  |            |                    |
| Add New         | Select /     | All E Clear All   | Delete Selected     |          |               |                   |                    |            |            |                  |            |                    |
| Status          |              |                   |                     |          |               |                   |                    |            |            |                  |            |                    |
| (i) 4 records   | found        |                   |                     |          |               |                   |                    |            |            |                  |            |                    |
| liser (1 - 4    | (of 4)       |                   |                     |          |               |                   |                    |            |            |                  |            | Row                |
| Find User where | e First name | 2                 | ▼ begins with ▼     |          |               | Find Clear Filter | 4 -                |            |            |                  |            |                    |
|                 | L            | lser ID 🕈         | Meetin              | g Number |               | First Name        | L                  | ast Name   | Department | Dire             | ectory URI | User Sta           |
|                 | <u>cisco</u> | >                 | 3006                |          |               |                   | cisco2             |            |            | cisco1@cisco.com |            | Enabled Local User |
|                 | cisco3       |                   | 3001                |          | A             |                   | Phone              |            |            | cisco3@cisco.com |            | Enabled Local User |
|                 | cisco4       |                   | 3002                |          | В             |                   | Phone              |            |            | cisco4@cisco.com |            | Enabled Local User |

Mantenha o PIN do usuário. Esse pino será usado se você for o organizador da reunião.

| System   Call Routing                                                           | Media Resources • Advanced Features • Device • Ap | plication 👻 User Management 👻 Bulk Administration 👻 Help 👻 |
|---------------------------------------------------------------------------------|---------------------------------------------------|------------------------------------------------------------|
| End User Configuration                                                          |                                                   |                                                            |
| 🔚 Save 🗙 Delete 🗆                                                               | Add New                                           |                                                            |
| -Status<br>Update successful                                                    |                                                   |                                                            |
| -User Information                                                               |                                                   |                                                            |
| User Status<br>User ID*<br>Password<br>Confirm Password<br>Self-Service User ID | Enabled Local User<br>cisco<br>                   | Edit Credential                                            |
| PIN                                                                             | •••••                                             | Edit Credential                                            |
| Confirm PIN                                                                     | •••••                                             | This is mantodatov to set the pin.                         |
| Last name*                                                                      | cisco2                                            | <u>-</u>                                                   |
| Middle name                                                                     |                                                   |                                                            |
| First name                                                                      |                                                   |                                                            |
| Display name                                                                    |                                                   |                                                            |
| Title                                                                           |                                                   |                                                            |
| Directory URI                                                                   | cisco1@cisco.com                                  |                                                            |

Etapa 4. Marque a caixa de seleção **Enable End User to Host Conference Now**, conforme mostrado na imagem:

| Finable End Liser to Host Conference Now                                               |
|----------------------------------------------------------------------------------------|
|                                                                                        |
| Meeting Number 3002                                                                    |
| Attendees Access Code 1234 This pin is used to join the participant in the conference. |
|                                                                                        |
| Save Delete Add New                                                                    |

## Verificar

Para verificar sua configuração, ligue para a **Conferência Agora** Número do Diretório (DN), ou seja, **3030**. Digite o número da reunião **3002** seguido de **#** key.

Como host, mantenha o pino configurado na etapa 3. Agora, para outro participante, compartilhe o número da reunião **3002** e o Código do Participante **1234**.

## Troubleshoot

As etapas de solução de problemas para essa configuração são abordadas em um documento separado .